## Axelpro beállítása

# Adatcsere beállítása

Az adatcsere beállításait az AxelPro programban a **Beállítások→Webáruház** menüpont alatt lehet megadni.

Amennyiben az adatcserét minden indításnál végre szeretné hajtani, akkor a "Webáruházhoz kapcsolódás automatikusan minden indításnál" feliratú opciót be kell bekapcsolni.

| Webáruház                               |                                                                                                   |                         |                      | × |
|-----------------------------------------|---------------------------------------------------------------------------------------------------|-------------------------|----------------------|---|
| Webáru<br>Itt kommuniká<br>megadhatja a | <b>ház</b><br>Ihat a programhoz kapcsolt webáruházzal,<br>webáruházzal történő összekapcsolás mód | valamint<br>ját.        |                      |   |
| Webáruház Beállításo                    | k                                                                                                 |                         |                      | _ |
| BE Paraméte                             | erezett programindítás engedélyezés                                                               | e                       |                      |   |
| KI Webáruha                             | ázhoz kapcsolódás automatikusan i                                                                 | minden indításnál       |                      |   |
|                                         |                                                                                                   | Felhasználónév:         | Jelszó:              | - |
| Biztonság                               | gos kapcsolódás                                                                                   | felhasznalonev          | ••••••               |   |
| Adatcsere URL, mappa                    | , vagy fájl elérési útvonal                                                                       |                         |                      |   |
| Ügylet import:                          | http://domainnev.hu/_wspro_export                                                                 | _/_axelpro_/axelpro_ugy | 🗌 azonnali nyomtatás |   |
| Árucikk import:                         |                                                                                                   |                         |                      |   |
| Partner import:                         |                                                                                                   |                         |                      |   |
| Ügylet export:                          |                                                                                                   |                         | Számla v             |   |
| Árucikk export:                         |                                                                                                   |                         |                      |   |
| Partner export:                         |                                                                                                   |                         |                      |   |
|                                         |                                                                                                   |                         | ✓ <u>R</u> endben    |   |

A helyes működéshez be kell kapcsolni a "biztonságos kapcsolódás" feliratú kapcsolót és beállítani a felhasználónevet és jelszót.

(Az egyes webshopok esetében eltérő a felhasználónév és jelszó, ezeket a jelen leírással együtt megküldjük ügyfeleinknek.)

| Webáruház                            |                                                                                                  |                                   | ×                    |
|--------------------------------------|--------------------------------------------------------------------------------------------------|-----------------------------------|----------------------|
| Webáru<br>Itt kommunik<br>megadhatja | <b>uház</b><br>álhat a programhoz kapcsolt webáruházz<br>a webáruházzal történő összekapcsolás n | al, valamint<br>nódját.           |                      |
| Webáruház Beállításo                 | ok                                                                                               |                                   |                      |
| BE Paramét                           | erezett programindítás engedélyez                                                                | tése                              |                      |
| KI Webáruł                           | názhoz kapcsolódás automatikusa                                                                  | n minden indításnál               |                      |
| BE Biztonsá                          | igos kapcsolódás                                                                                 | Felhasználónév:<br>felhasznalonev | Jelszó:              |
| Adatcsere URL, mapp                  | a, vagy fájl elérési útvonal                                                                     |                                   |                      |
| Ügylet import:                       | http://domainnev.hu/_wspro_exp                                                                   | ort_/_axelpro_/axelpro_ugy        | 🗌 azonnali nyomtatás |
| Árucikk import:                      |                                                                                                  |                                   |                      |
| Partner import:                      |                                                                                                  |                                   |                      |
| Ügylet export:                       |                                                                                                  |                                   | Számla v             |
| Árucikk export:                      |                                                                                                  |                                   |                      |
| Partner export:                      |                                                                                                  |                                   |                      |
|                                      |                                                                                                  |                                   | ✓ <u>R</u> endben    |

A számlázóprogram az igényeknek megfelelően többféle adatcserét tud végrehajtani az alábbiak szerint, ezek közül csak annak az URL címét kell Önnek beállítania, amelyik szolgáltatást használni szeretné.

Az URL címek szintén webshoponként eltérnek, ezeket szintén megküldjük Ügyfeleink részére.

#### Ügylet import:

(A megrendelések átvétele a webshopból a számlázó programba)

http://domainnev.hu/\_wspro\_export\_/\_axelpro\_ugylet\_export.php?user=felhasznalonev&pass =jelszo

| Vebáruház                               |                                                                                                    |                                   | ×                            |
|-----------------------------------------|----------------------------------------------------------------------------------------------------|-----------------------------------|------------------------------|
| Webáru<br>Itt kommuniká<br>megadhatja a | l <b>ház</b><br>ilhat a programhoz kapcsolt webáruházzal, v<br>webáruházzal történő összekapcsolás módj | valamint<br>iát.                  |                              |
| Webáruház Beállításol                   | k                                                                                                    |                                   |                              |
| BE Paraméte                             | erezett programindítás engedélyezés                                                                     | e                                 |                              |
| KI Webáruha                             | ázhoz kapcsolódás automatikusan n                                                                       | ninden indításnál                 |                              |
| BE Biztonság                            | gos kapcsolódás                                                                                         | Felhasználónév:<br>felhasznalonev | Jelszó:                      |
| Adatcsere URL, mappa                    | , vagy fájl elérési útvonal                                                                             |                                   |                              |
| Ugylet import:                          | http://domainnev.hu/_wspro_export                                                                       | _/_axelpro_/axelpro_ugy           | azonnali nyomtatás           |
| Árucikk import:                         | http://domainnev.hu/_wspro_export                                                                       | _/_axelpro_/axelpro_produ         | ucts_export.php?user=felhas; |
| Partner import:                         |                                                                                                    |                                   |                              |
| Ügylet export:                          |                                                                                                    |                                   | Számla v                     |
| Árucikk export:                         |                                                                                                    |                                   |                              |
| Partner export:                         |                                                                                                    |                                   |                              |
|                                         |                                                                                                    |                                   | ✓ <u>R</u> endben            |

#### Árucikk import:

(A terméktörzs átvétele a webshopból a számlázó programba)

Ahhoz, hogy a megrendelések átvétele működjön **nem** szükséges a terméktörzs átvétele, például, ha Ön csak a webshop megrendelései alapján számláz.

http://domainnev.hu/\_wspro\_export\_/\_axelpro\_products\_export.php?user=felhasznalonev&pa ss=jelszo

#### Webáruház

| Vebáruház                               |                                                                                                    |                                   |                             | × |
|-----------------------------------------|----------------------------------------------------------------------------------------------------|-----------------------------------|-----------------------------|---|
| Webáru<br>Itt kommuniká<br>megadhatja a | <b>lház</b><br>álhat a programhoz kapcsolt webáruházzal, v<br>a webáruházzal történő összekapcsolás módj | valamint<br>iát.                  |                             |   |
| Webáruház Beállításo                    | k                                                                                                    |                                   |                             |   |
| BE Paraméte                             | erezett programindítás engedélyezés                                                                      | e                                 |                             |   |
| KI Webáruh                              | ázhoz kapcsolódás automatikusan r                                                                        | ninden indításnál                 |                             |   |
| BE Biztonsá                             | gos kapcsolódás                                                                                          | Felhasználónév:<br>felhasznalonev | Jelszó:                     |   |
| Adatcsere URL, mappa                    | a, vagy fájl elérési útvonal                                                                             |                                   |                             |   |
| Ügylet import:                          | http://domainnev.hu/_wspro_export                                                                        | /_axelpro_/axelpro_ugy            | azonnali nyomtatás          |   |
| Árucikk import:                         | http://domainnev.hu/_wspro_export                                                                        | /_axelpro_/axelpro_produ          | cts_export.php?user=felhas: | > |
| Partner import:                         |                                                                                                    |                                   |                             |   |
| Ügylet export:                          |                                                                                                    |                                   | Számla v                    |   |
| Árucikk export:                         |                                                                                                    |                                   |                             |   |
| Partner export:                         |                                                                                                    |                                   |                             |   |
|                                         |                                                                                                    |                                   | ✓ <u>R</u> endben           |   |

#### Árucikk export:

(A termékek készlet mennyiségének frissítése a webshopban)

Csak azok az árucikkek kerülnek exportálásra, amelyeknél az Egyéb fül alatt az "Árucikk feltüntetése webáruházban" kapcsoló be van kapcsolva.

http://domainnev.hu/\_wspro\_export\_/\_axelpro\_/axelpro\_products\_import.php?user=felhasznalonev&pa ss=jelszo

| Webáruház       Itt kommunikálhat a programhoz kapcsolt webáruházzal, valamint megadhatja a webáruházzal történő összekapcsolás módját.                                                                                                    |   |
|----------------------------------------------------------------------------------------------------|---|
| Webáruház Beállítások                                                                                                    |   |
| BE Paraméterezett programindítás engedélyezése                                                                                                    | _ |
| KI Webáruházhoz kapcsolódás automatikusan minden indításnál                                                                                                    | _ |
| KI Biztonságos kapcsolódás                                                                                                    |   |
| Adatcsere URL, mappa, vagy fájl elérési útvonal                                                                                                    |   |
| Ügylet import:                                                                                                    |   |
| Árucikk import:                                                                                                    |   |
| Partner import:                                                                                                    |   |
| Ügylet export: Mind Vind VindVindVindVindVindVindVindVindVindVindVindVindVindVindVindVindVindVindVindVindVindVindVindVindVindVindVindVindVindVindVindVindVindVindVindVindVindVindVindVindVindVindVindVindVindVindVindVindVindVindVindVindVindVindVindVindVindVindVindVindVindVindVindVind - |   |
| Árucikk export: http://domainnev.hu/_wspro_export_/_axelpro_/axelpro_products_import.php?user=felhas:                                                                                                    | > |
| Partner export:                                                                                                    |   |
| ✓ <u>R</u> endben                                                                                                    |   |

### Megrendelés átadása számlázásra

A webshop csak azokat a megrendeléseket adja át a számlázó programnak, amelyeknél a megrendelés státusza "Számlázandó".

Ahhoz, hogy az Axelpro elkészítse a számlát az adott megrendelésről, annak státuszát **"Számlázandó"** -ra kell állítani.

Maga az adatátadás ilyenkor még nem történik meg, mivel az adatcserét a számlázóprogram kezdeményezi.

Egy megrendelés újra átadható, amennyiben a státuszát újra "Számlázandó"-ra állítja, ekkor azonban **nem** a korábban átadott adatok kerülnek módosításra, hanem új "előkészített" számlaként jön létre.

| 1 | Megrendelés:                     |                 |                                    |                                |                           |         |  |
|---|----------------------------------|-----------------|------------------------------------|--------------------------------|---------------------------|---------|--|
|   | <b>order-10401</b><br>(hu) (HUF) | Számlázandó 🗸 🗸 | Vass Ildikó TESZT<br>ildiko@liw.hu | <b>2018.03.05.</b><br>13:28:43 | <b>990 Ft</b><br>(780 Ft) | 2 tétel |  |

Ezután az adatcsere két féleképp indulhat:

- Amennyiben Ön a fent már említett "Webáruházhoz kapcsolódás automatikusan minden indításnál" kapcsolót bekapcsolta, és nem fut a program, elég elindítani, vagy
- Az Eszközök főmenüben elérhető "Webáruház kapcsolódás" gombra kattintva

A "Webáruház kapcsolódás" menüpontot hozzáadhatja a kedvencekhez a programban, így az könnyebben elérhető lesz.

| AXEL PRO Számlázó és Készletnyilvántartó                                           | Program — 🗆                                        | × |
|------------------------------------------------------------------------------------|----------------------------------------------------|---|
|                                                                                    | AXEL PRO 9.20 Demó<br>www.axel-szamlazo-program.hu |   |
|                                                                                    |                                                    |   |
| Eszközök                                                                           | Teendők<br>Valuta konverter<br>Eseménynapló        |   |
| Általános segédeszközök,<br>melyekkel különböző kegészítő<br>funkciök érhetőek el. | Webáruház kapcsolódás<br>Mobil elérés indítása     |   |

Ekkor a program letölti a megrendelés adatait, "előkészített" számlaként menti, illetve a webshopban a státusz módosításra kerül, "Számlázandó"-ról "Számlázott"-ra.

| (h) (H) (h) (100 F) | Megrendelés:<br>order-10401 | Számlázott | ~ | Vass Ildikó TESZT | 2018.03.05. | 990 Ft | 2 tétel |
|---------------------|-----------------------------|------------|---|-------------------|-------------|--------|---------|
|---------------------|-----------------------------|------------|---|-------------------|-------------|--------|---------|

A számlákat az Eddigiek→Eddigi Számlák menüpont alatt lehet megtekinteni, szerkeszteni. A számlázóprogram, a webshoptól átvett adatokat egy "előkészített" számlaként menti le, amíg nincs kinyomtatva, addig az **nem** hivatalos számla.

Célszerű beállítani, hogy a számlán mi szerint rendezze az Axelpro az importálás során a tételeket. A program táblázatainak adattartalma többféle módon rendezhető sorba. A rendezés módjának kiválasztásához kattintson egyszer a bal egérgombbal a megfelelő oszlop fejlécén. A táblázatban vastag betűtípussal jelenik meg az a fejléc, amely szerint a sorba rendezés történik.

Célszerű az első oszlop szerint rendezni, így az egyes tételek ugyanabban a sorrendben jelennek meg, mint a webshopban.

| 🗑 Bejövő Megrendelés                                                              |             |                    |                                     |                                 |                                           | ×                                                   |
|-----------------------------------------------------------------------------------|-------------|--------------------|-------------------------------------|---------------------------------|-------------------------------------------|-----------------------------------------------------|
| Bejövő Megrendelés                                                                |             |                    |                                     |                                 | Mentés és<br><u>f</u> élbehagyás          | Végösszeg: 990 Ft                                   |
| Megrendelő                                                                        |             |                    |                                     | Ár                              | Kiegészítő adatol                         | ¢                                                   |
| ☐ <u>V</u> álasztás                                                               |             |                    |                                     | Áfakulcs: -tételhez beállított- | → Idõpont: 20                             | tiállítás eltérő időpontban<br>18.03.07. 13:03      |
| Név: Vass Ildikó TESZT                                                            |             |                    |                                     | Kedvezmény: 0                   |                                           |                                                     |
| Cim: 8000 Székesfehérvár, Teszt u. 6                                              |             |                    | 1                                   | Pénznem: HUF - magyar forint    | ~                                         |                                                     |
| Egy <u>é</u> b: ildiko@liw.hu                                                     |             |                    | н                                   |                                 | Példány: 2                                |                                                     |
| Nyelv: magyar V                                                                   |             |                    |                                     | Érvényesség: 2018.03.08. v = m  | Azonositó: Orr<br>a+1 nap Megjegyzés: ten | der: #10401<br>szt v<br>Egyéb <u>h</u> ozzárendelés |
| Vonalkóg:                                                                         |             |                    |                                     |                                 |                                           |                                                     |
| 💕 Új tétel 👰 Módosítás 🌍 Iorlés                                                   |             |                    |                                     |                                 |                                           |                                                     |
| # Sorszám Tétehév 1 Monofigurrán puzzla [Duzzla] Jágyorráza                       | Mennyiség Á | fakulcs Kedvezmény | Ne. egységár Br. egy<br>770, 52, 54 | iégár Ne. érték                 | Br. érték                                 | 000 Ft                                              |
| 2 Mesefigurás puzzle [Puzzle] Jegwarazs 2 Mesefigurás puzzle [Puzzle] Micimackó 1 | 1 db        | 27%                | 779.53 Ft                           | 990 Ft                          | 779,53 Ft                                 | 990 Ft                                              |
| 3 2018PUZZLE^2018puzzle^Mesefiaurás puzzle^Mesefia                                | i 1 db      | 27%                | -779.53 Ft                          | -990 Ft                         | -779.53 Ft                                | -990 Ft                                             |
| 4 Személyes átvétel, Székesfehérvár                                               | 1           | 27%                | 0 Ft                                | 0 Ft                            | 0 Ft                                      | 0 Ft                                                |
| 5 Készpénz                                                                        | 1           | 27%                | 0 Ft                                | 0 Ft                            | 0 Ft                                      | 0 Ft                                                |
|                                                                                   |             |                    |                                     |                                 |                                           |                                                     |

A rendezés csak a megjelenítést befolyásolja, az adatok tárolását nem.

A "Megtekintés" gombra kattintva folytathatja a számla elkészítését.

## Arra szeretnénk felhívni az Ön figyelmét, hogy a megrendelés tételeit, árakat, kerekítést ellenőrizze!

### Fizetési módok

A Beállítások főmenü Fizetési módok gombjának megnyomása után határozhatóak meg, hogy mely lehetséges fizetési módokat szeretné a későbbiek folyamán az ügyletekhez kiválasztani. Ügyletek importálása esetén a programban található lehetséges fizetési módok közül kell egy megnevezését beírni, például készpénz, vagy átutalás. A megnevezés alapján fogja az Axelpro az ügylethez tartozó fizetési módot kiválasztani. Ezért az Axelproban létre kell hozni a webshopban előforduló fizetési módokat ugyanazon elnevezéssel. **!!! Fizetési mód elnevezése maximum 20 karakter lehet.** 

| Fizetési módok                                                                                                  |                                                                          | × – – ×                                                                                                    |
|----------------------------------------------------------------------------------------------------|--------------------------------------------------------------------------|----------------------------------------------------------------------------------------------------|
| Fizetési módok<br>Badás, vagy számla készítése sori<br>Itt határozhatja meg, hogy milyen                        | án a fizetés módját meg kell adni.<br>lehetséges fizetési módok közül le | hessen välasztani.                                                                                                    |
| 💰 Új fizetési mód 🛯 🗐 Módosítás                                                                                 | Törlés                                                                   | AXEL PRO 9.20 Demó<br>www.axel-szamlazo-program.hu                                                                                                    |
| Fizetési mód megnevezése                                                                                        | Alap fizetve Határid                                                     | Íj fizetési mód X                                                                                                    |
| <u>átutalás</u> Banki átutalás bankkártya                                                                       | +8<br>ni<br>• ni                                                         | Új fizetési mód<br>Eladás, vagy számla késztése során a fizetés módját meg kell adni.<br>Itt öllthatis be az adott fizetési mód jelemzőt.                             |
| készpénz<br>Készpénzes utánvétel<br>paypal                                                                      | ✓ ni<br>✓ ni<br>ni<br>+8                                                 | Adatok Egyéb PayNow mobil fizetés<br>Megnevezés:                                                                                                    |
| 3                                                                                                    | <u>C</u> égadatok                                                        | KI Alapértelmezetten fizetve   KI Fizetés készpénzzel                                                                                                    |
| Beállítások<br>A szoftver funkciónak részletes<br>konfigurálása, alapértelmezések<br>beállítása, finomhangolás. | Működés<br>Nyomtatás                                                     | KI   Visszajáró számítás számla és eladás esetén     KI   Ez legyen az alapértelmezett fizetési mód     Határidő eltolás:   0   nap     Teljesítés eltolás:   0   nap |
|                                                                                                    | Kísérő dokumentur                                                        | ✓ <u>R</u> endben                                                                                                    |

Amennyiben a fizetési mód neve hosszabb mint 20 karakter, az importálás során összerendelés alapján átadhatjuk az Axelproban felvett fizetési módot.

Pl.: A webshopban szerepel egy "Online fizetés - SimplePay" elnevezésű fizetési mód. Az elnevezés hosszabb, mint 20 karakter, így az Axelproban ennek megfelelő fizetési módot hozunk létre más elnevezéssel, pl.: SimplePay. Az importálás során amennyiben a vásárló "Online fizetés - SimplePay" fizetési módot választotta, az importálás során a számlán feltüntetett fizetési mód "SimplePay" lesz.

## Készletkezelés

Készlet kezelés ki- és bekapcsolása

A készletnyilvántartás funkció tetszőlegesen ki és be kapcsolható a Beállítások főmenü Program gombjának megnyomása után a Főbb funkciók fül alatt a Készlet kezelés kapcsolóval.

| Program beállításo | ok                                                                                                    | $\times$ |
|--------------------|----------------------------------------------------------------------------------------------------|----------|
| ×                  | <b>Program beállítások</b><br>A programra vonatkozó szoftveres beállításokat végezheti itt el.<br>Az egyes kategóriákhoz tartozó beállításokat a megfelelő fülön kattintva érheti el. |          |
| Program Fő         | bb funkciók Hangok Főképernyő Házipénztár Egyéb                                                                                                    |          |
| BE                 | Készlet kezelés                                                                                                    | - 1      |
| BE                 | Cikkszám kezelés                                                                                                    |          |
| BE                 | Vonalkód kezelés                                                                                                    |          |
| BE                 | Deviza pénznem kezelés                                                                                                    |          |
| КІ                 | Tételenként 3 különböző eladási ár                                                                                                    |          |
| КІ                 | Garanciális visszatartás kezelése                                                                                                    |          |
| BE                 | Webáruház kezelés és mobil elérés                                                                                                    |          |
| BE                 | Összetevők és gyártás                                                                                                    |          |
| BE                 | Környezetvédelmi termékdíj kezelés                                                                                                    |          |
|                    | <mark>√ R</mark> endben                                                                                                    |          |

Az axelpro Árucikk exportálás funkciója ad lehetőséget arra, hogy a webshopban a készlet frissüljön. A számlák érvényesítése (nyomtatása) után újra el kell indítani az adatcserét, hogy a webshopban a készlet mennyisége naprakész legyen. Ez az adatcsere futási sorrendje miatt szükséges, amely az alábbi képen látható:

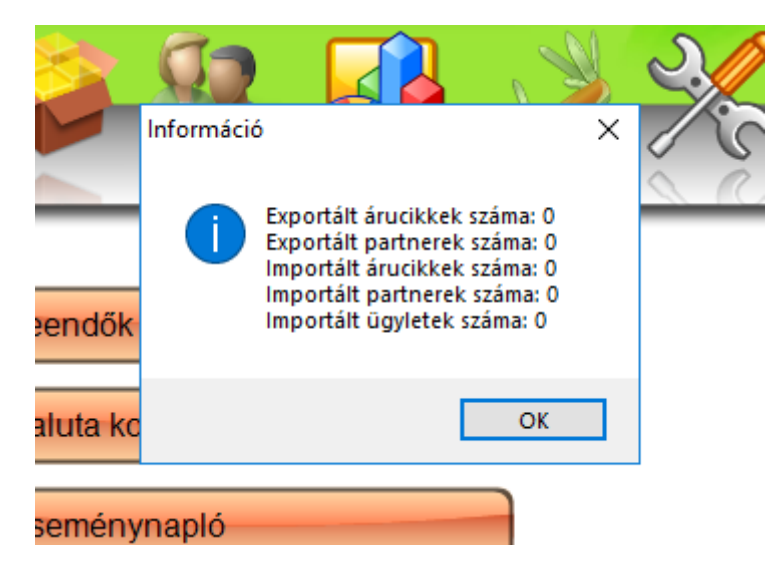

Az utolsó adatcsere az ügyletek importálása. Az importálás során az Axelpro rendszerébe bekerülnek a számlák. A számlák kinyomtatása módosítja az árucikkek készlet mennyiségét az Axelproban. A következő adatcsere fogja módosítani a készlet mennyiséget a webshopban (Exportált árucikkek).

### Adatcsere készletkezelést tekintve

A webshoppal való összeköttetés során az Axelpro rendszerében kétféleképpen lehet az Árucikkek készlet mennyiségét módosítani, amennyiben a készlet kezelés be van kapcsolva. Az egyik az Árucikkek importálása az Axelpro rendszerébe, amennyiben a nyitó készlet mennyiség át van adva. A másik lehetőség a számlák véglegesítése vagyis kinyomtatása, amely beállítástól függetlenül a készletet automatikusan csökkenti.

A webáruházban a készlet minden adatcsere során frissül, amennyiben az Árucikk export be van állítva. Ebben az esetben a webáruházban szereplő termékek kapnak egy axelpro azonosítót, illetve frissül a készlet mennyiség.

A webáruház működését tekintve a megrendelés leadásával csökken a megrendelt termékek készlet mennyisége. A megrendelések átadásánál(újabb adatcsere indítása) amennyiben az Árucikk exportálásában nem szerepel a készlet mennyiség nem fogja módosítani az Axelproban a készletet. Amennyiben ez az adat át van adva módosítja. A számla véglegesítésénél(kinyomtatásánal) az Axelpro csökkenti a készletet, attól függetlenül, hogy az Árucikkek importálásánál a készlet módosítása megtörtént vagy sem. Így a készlet nem naprakész.

Amennyiben a webshop nem frissítené a készletet a megrendelések leadása után, kivitelezhető lenne a készletkezelés az Axelproval, azonban amíg a számla nem kerül véglegesítésre, kinyomtatásra, addig a nem frissített készlet mennyiség miatt a vásárlóknak lehetőségük adódik arra, hogy többet rendeljenek meg a tényleges készleten lévő mennyiségnél.

Másik megoldás a webshopban való készlet kezelés.

From: https://wiki.liw.digital/ - **Wiki - LIW Intermedia Kft.** 

Permanent link: https://wiki.liw.digital/doku.php?id=axelpro\_beallitas

Last update: 2023. 05. 30 11:44

×